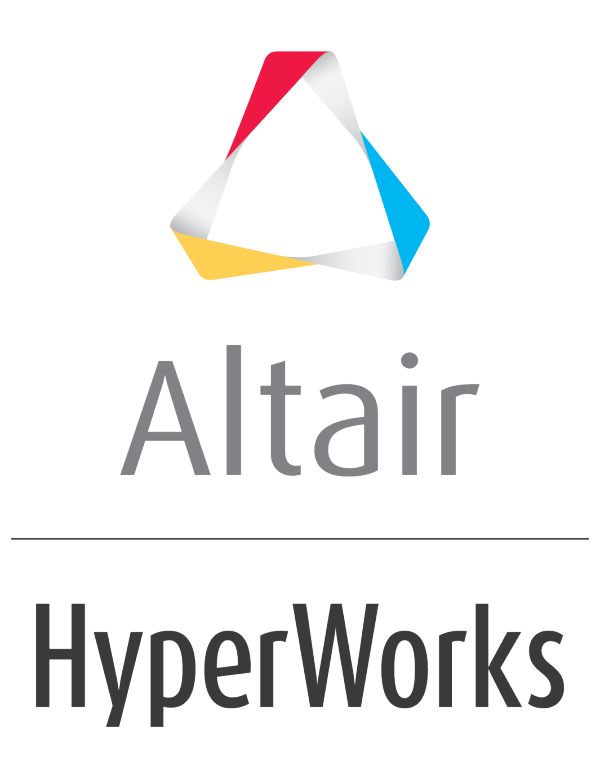

Altair MotionView 2019 Tutorials

MV-1070: Creating a Simple Pendulum System using MDL

altairhyperworks.com

# MV-1070: Creating a Simple Pendulum System using MDL

In this tutorial, you will learn how to create a definition based entity (such as a system) using MDL.

Using systems allows you to:

- Organize your model file modularly
- Reuse system definition files
- Easily debug and maintain your files
- Create a library of modeling components
- Perform certain operations on the entire system at once (for example; turning systems on/off, making the whole system compliant/rigid, translation, etc.). An operation, such as translation on a system, is automatically performed on all the subsystems within that system.

The concept of system definition is analogous to the procedures/subroutines in a programming language.

| <pre>// Procedure to add two numbers Proc summation (a b) {     Variable a     Variable b     Sum = a + b     Print Sum     //This procedure is essentially a     reusable program which needs some     information from the main program     to be complete.</pre> | <pre>//main program that calls a = 5 b = 9 summation (a, b) // Instar procedure a = 2 b = 3 summation (a, b) // Instar procedure</pre> | procedure<br>ntiation of the<br>ntiation of the |
|----------------------------------------------------------------------------------------------------|----------------------------------------------------------------------------------------------------|-------------------------------------------------|
|----------------------------------------------------------------------------------------------------|----------------------------------------------------------------------------------------------------|-------------------------------------------------|

Procedure/subroutine ~ System Definition

Main Program ~ Model

#### Analogy between programming and MDL approach

A procedure is a program that **needs information** from the main program. The procedure can be **called /instantiated any number of times**. A procedure is a part of main program, but can be **maintained separately**.

Similarly, a system definition is a model aggregate which **needs information** from the main model. It can be **called/instantiated any number of times**. A system definition is a part of the main model which **can be maintained separately**.

Use of system definition is two-step process:

- 1. Defining the system
- 2. Instantiation of the system definition in the model

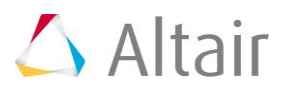

#### **Section 1: System Definitions**

A system definition is a reusable system model that can be a part of any model as long all the attachment requirements are satisfied.

A system definition is represented by a \*DefineSystem() block. This block should end with a \*EndDefine() statement that indicates the end of a definition block. All entities defined within this block are considered to be part of the system definition.

A typical system definition example is shown below:

```
*DefineSystem(def_sys, att_1, att_2...att_n)
```

In the system definition example above:

- def\_sys is the variable name of the system definition and will be used while instantiating this system.
- att\_1, att\_2, ... att\_n is a list of arguments that act as attachments to the system.

A system definition can be created in two ways:

- 1. Using the text editor.
- 2. Created from graphical user interface. This requires minimal text editing. Refer to tutorial  $\underline{MV-1030}$ .

**Note** This tutorial covers Method 1, as it covers all the details of the system definition.

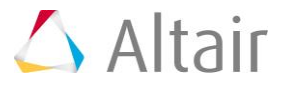

#### **Section 2: System Attachments**

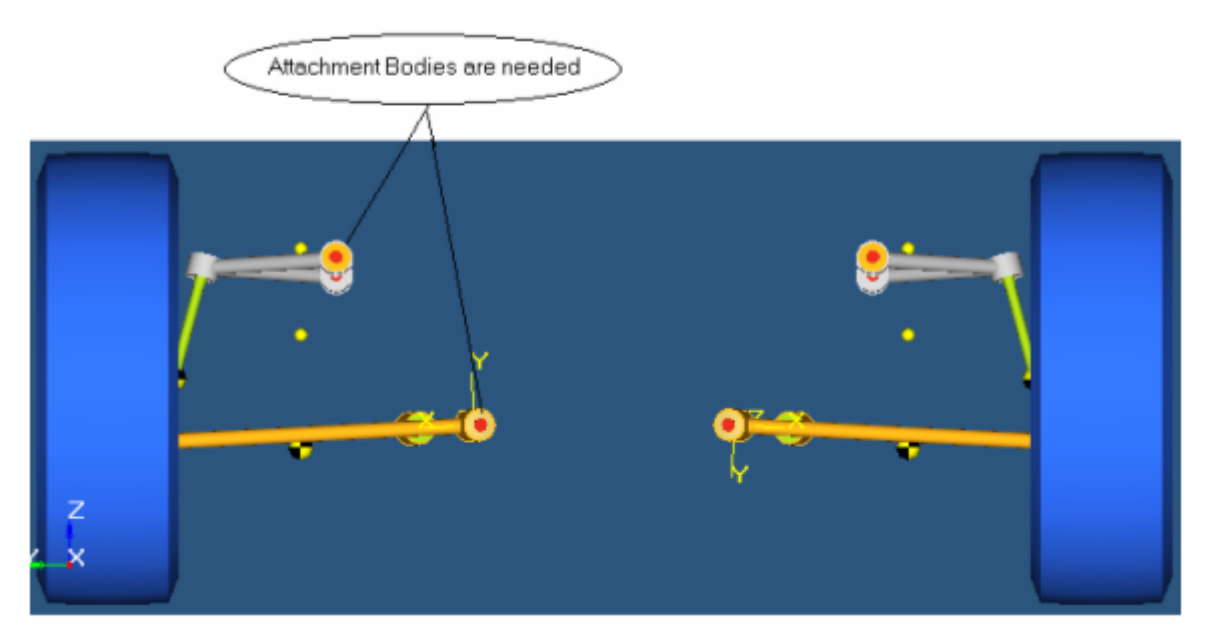

The picture above shows a system definition of an SLA suspension. It is an incomplete system which needs information about the attachment bodies and points to get connected to.

Excluding the <code>\*Attachment()</code> statement, other entities in a system definition are similar to an MDL model file.

The general structure of a system definition is:

- A system receives information about entities external to the system via attachments.
- Any MDL entity can be passed to a system as an attachment.
- The \*Attachment() statement inside the system definition declares the arguments in the \*DefineSystem block as an attachment, along with assigning what type of entity the attachment is going to be.
- The same variable name as the attachment should be referred within the definition when defining an entity that depends on the external entity.
- Refer to the entries in bold in the example below. Reference line numbers are for reference only and are not part of the MDL file.
  - Line 2 defines a system with a variable name sys\_definition and has one argument b\_body\_att as an attachment.
  - Line 4 declares b\_body\_att as an attachment with the entity type as Body.
  - Line 7 creates a revolute joint between b\_sys\_body which is a body defined within this system (not shown) and b\_body\_att which is a body that is an attachment to this system.

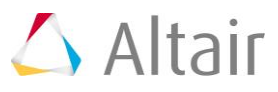

| Reference<br>Numbers | System Definition File, system_def.mdl                                                                  |
|----------------------|----------------------------------------------------------------------------------------------------|
| 1                    | //system-definition file: system_def.mdl                                                                |
| 2                    | *DefineSystem( <b>sys_definition, b_body_att</b> )                                                      |
| 3                    | //Attachments                                                                                           |
| 4                    | *Attachment( <b>b_body_att</b> , ~Attachment Body", Body,<br>~This body comes from outside the system") |
| 5                    | //System Entities                                                                                       |
| 6                    | //Attachment entity can be used in the definition as shown below                                        |
| 7                    | *RevJoint(j_sys_joint, "Rev. Joint", b_sys_body,<br>b_body_att, p_sys_point, V_Global_X)                |
| 8                    | *EndDefine()                                                                                            |

**Note** An attachment entity need not serve as a physical attachment to entities inside the system definition. It may be used to represent external variables being passed into the system definition. For example, datasets may also serve as attachments.

#### Section 3: Instantiating a System

- Instantiating a system means creating an instance of a system definition. A system is instantiated using a \*System() MDL statement, which has the following syntax:
  - o \*System(varname, "label", def\_varname, arg\_1, arg\_2, ..., arg\_n)
    where,
    - varname variable name of the system instance.
    - label descriptive label for the system.
    - def\_varname variable name of the system definition being instantiated.
    - arg\_1, arg\_2, ... arg, \_n entity variable names that act as attachment to the system. The number of arguments should match the number of attachments listed and declared in the system definition.
- A definition can be instantiated multiple times. For example, a single system definition file for an SLA suspension can be used to create multiple SLA suspension systems within one or more vehicle model files.
- The following example illustrates a system definition and its instantiation within an MDL model file. Some of the terms in the example below are in bold to highlight a few key relationships between a system definition and its instantiation. Reference numbers are for the example only, and are not contained in an MDL file.
  - A system instance with variable name system1 is created in line 2, that refers to the definition sys\_definition. B\_Ground (Ground Body) which is passed as an argument for the attachment.

 The system definition is described within the \*DefineSystem() and \*EndDefine() block between line 3 and line 7. Attachment b\_att gets resolved to B Ground.

| Reference<br>Numbers | System Instantiation with Definition                                                                                                    |
|----------------------|----------------------------------------------------------------------------------------------------|
| 1                    | <pre>// Model : Body.mdl *BeginMDL(base_model, "Base Model")</pre>                                                                                        |
| 2                    | <pre>//Instantiate the system definition sys_definition *System(system1, "First System", sys_definition, B_Ground)</pre>                                  |
| 3                    | <pre>//Begin System Defintion Block *DefineSystem(sys_definition, b_att)</pre>                                                                            |
| 4                    | <pre>//Declare a body attachment to the system *Attachment(b_att, "Body Attachment", Body, "Add an body external to this system")</pre>                   |
| 5                    | <pre>//Entities within the system *Point(p_sys, "Point in the system") *Body(b_sys, "Body in the system")</pre>                                           |
| 6                    | <pre>//Define a joint with the body b_sys and the body attachment b_att *RevJoint(j_rev, "Revolute Joint", b_sys, b_att, p_sys, VECTOR, V_Global_X)</pre> |
| 7                    | *EndDefine() //End Definition Block                                                                                                    |
| 8                    | *EndMDL()                                                                                                    |

You can instantiate systems within your model in one of three ways:

- 1. Manually author the MDL file as shown in the example above.
- 2. Import a system from the **System/Assembly** panel in the MotionView MBD Model window.
- 3. Use the **Assembly Wizard** in the MotionView MBD Model window.

The exercises that follow explain the first two methods; the third is covered in a separate tutorial.

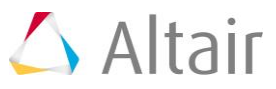

## **Exercise 1: Creating and Using System Definitions**

The following exercise illustrates how system definition can be generated from the original system MDL file. The later part of the exercise shows two different ways of system instantiation.

The following MDL statements are used in this exercise:

```
*DefineSystem()
*System()
*SetSystem()
*Attachment()
```

#### Problem

In Steps 1 and step 2:

- Modify the pendulum model from tutorial *MV-1060* to create a pendulum system definition file called sys\_pendu.mdl.
- Use this system definition to add another pendulum to the pendulum model from the tutorial *MV-1060* to obtain the double pendulum model shown in the figure below.
- Save your base model file as doublependulum.mdl.
- Perform a dynamic simulation of the transient response and view the animation.

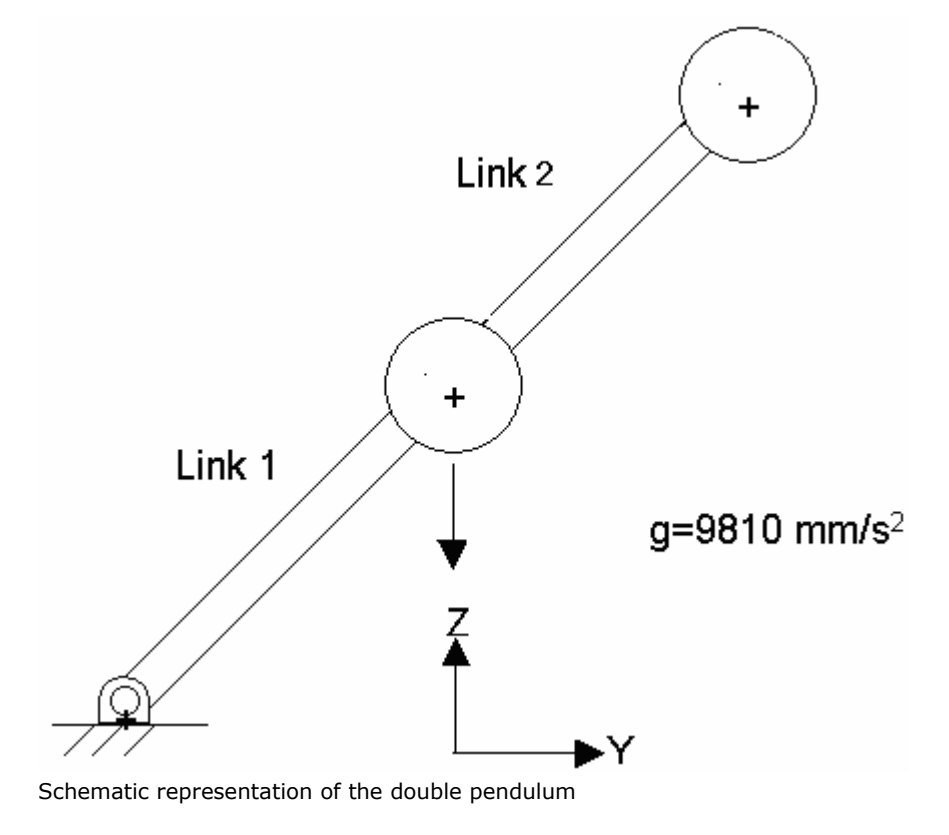

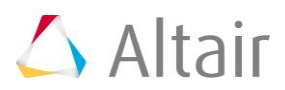

|        | Pivot Point |    |    | Center of Mass |    |      | Inertias |      |                 |      |                 |                   |     |
|--------|-------------|----|----|----------------|----|------|----------|------|-----------------|------|-----------------|-------------------|-----|
|        | х           | Y  | z  | х              | Y  | z    | Mass     | Ixx  | I <sub>YY</sub> | IZZ  | Ι <sub>XY</sub> | $\mathbf{I}_{YZ}$ | IZX |
|        | (mm)        |    |    | (mm)           |    | (kg) | (kg mm²) |      |                 |      |                 |                   |     |
| Link 1 | 0           | 5  | 5  | 0              | 10 | 10   | 1        | 1000 | 1000            | 1000 | 0               | 0                 | 0   |
| Link 2 | 0           | 10 | 10 | 0              | 15 | 15   | 1        | 1000 | 1000            | 1000 | 0               | 0                 | 0   |

Properties table for the double pendulum

### Step 1: Create a system definition.

The structure of a system definition is similar to an MDL model file. You can reuse the pendulum model file you created in the previous exercise to generate a more generalized system definition.

 Copy the pendulum.mdl file, located in the mbd\_modeling\mdl folder, to your <working directory>.

Below is a sample MDL file for the pendulum model in tutorial *MV-1060*.

```
//Pendulum Model
//05/31/XX
*BeginMDL(pendulum, "Pendulum Model")
//Topology information
//declaration of entities
//Points
*Point(p pendu pivot, "Pivot Point")
*Point( p pendu cm, "Pendulum CM")
//Bodies
*Body(b link, "Ball", p pendu cm)
//Graphics
*Graphic(gr_sphere, "pendulum sphere graphic", SPHERE, b_link,
p pendu cm, 1)
*Graphic(gr link, "pendulum link graphic", CYLINDER, b link,
p pendu pivot, POINT, p pendu cm, 0.5, CAPBOTH)
//Revolute Joint
*RevJoint(j joint, "New Joint", B Ground, b link, p pendu pivot,
VECTOR, V \overline{Global} X)
```

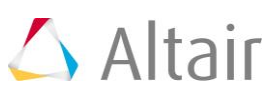

```
//Output
*Output(o_pendu, "Disp Output", DISP, BODY, b_link)
//End Topology
// Property Information
*SetPoint(p_pendu_pivot, 0, 5, 5)
*SetPoint(p_pendu_cm, 0, 10, 10)
*SetBody( b_link, 1, 1000, 1000, 1000, 0, 0, 0)
*EndMDL()
```

You can convert the above MDL file into a system definition by making small changes to your MDL file. It is important to note that this conversion is not applicable in all cases, and some of the conditions that need to be taken care are described later in this tutorial.

- 2. Replace the \*BeginMDL() and \*EndMDL() statements with the \*DefineSystem() and \*EndDefine() statements, respectively. Specify an appropriate variable name for the system definition.
- 3. The pendulum system definition would need information about:
  - Where to connect (attachment point or pivot point)
  - What body to connect to (attachment body)

Let's use att point and att body as the attachment entities.

4. Use these variables in the \*DefineSystem () statement:

\*DefineSystem (sys\_def\_pendulum, att\_point, att\_body)

- **Note** As mentioned earlier, the attachment entity can be any MDL entity. Therefore one needs to specify the entity type that the variable represents (for example, att\_point represents the POINT entity).
- 5. Use \*Attachment statement to specify the entity type that each variable represents.

\*Attachment (att\_point, "Pivot Point", POINT, "Attachment point where the pendulum definition gets attached")

\*Attachment (att\_body, "Attachment body" , BODY, " Any body to which the pendulum definition gets attached")

**Note** In the original model variable p\_pendu\_pivot was representing the pivot point. While converting the pendulum model to pendulum system definition, this pivot point would be provided by the attachment point.

- 6. The point p\_pendu\_pivot is now passed as an attachment, therefore we do not need to define the pivot point. Delete the statement \*Point (p\_pendu\_pivot, "Pivot Point").
- 7. Retain pendulum CM point as it is.

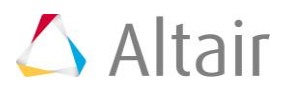

8. Retain the **\***Body() statement to create the pendulum body.

The \*RevJoint() statement refers to the B\_Ground and p\_pendu\_pivot. Replace B\_Ground with the att\_body and p\_pendu\_pivot with att\_point.

9. Retain the sphere \*Graphic() statement.

The \*Graphic() statement for the cylinder refers to the variable p\_pendu\_pivot. Replace the variable p\_pendu\_pivot with att\_point.

**Note** All of these variable replacements show that wherever applicable, the attachment variables should replace the original variables.

- 10. Retain the **\***Output() statement. This allows you to obtain displacement outputs on each pendulum body in your model.
- 11. Remove \*setpoint(p\_pendu\_pivot, 0, 5, 5).
- 12. Parameterize the points in the system so that they are positioned with respect to each other in a certain way. In this case, you can set the *CM point* to be 5 units away from the *attachment point* in the *y* and *z* direction (att\_point.y+5, att\_point.z+5).
- 13. The following file shows a sample system definition (system.mdl):

```
// system.mdl
```

```
// created on:
```

```
*DefineSystem(sys_def_pendulum, att_point, att_body)
```

//Topology Data

```
// Declaration of Entities
```

//Attachments

\*Attachment (att\_point, "Pivot Point", Point, "Attachment point where the pendulum definition gets attached")

```
*Attachment (att_body, "Attachment body" , Body, " Any body to which the pendulum definition gets attached")
```

```
//Points
*Point( p_pendu_cm, "Pendulum CM")
//Bodies
*Body(b_link, "Ball", p_pendu_cm)
//Joints
*RevJoint(j_joint, "New Joint", att_body, b_link, att_point,
VECTOR, V_Global_X)
//Output
*Output(o_pendu, "Disp Output", DISP, BODY, b_link)
//Graphics
*Graphic(gr_sphere, "pendulum sphere graphic", SPHERE,
b_link, p_pendu_cm, 1 )
```

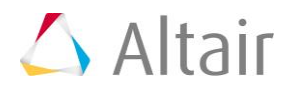

```
*Graphic(gr_link, "pendulum link graphic", CYLINDER, b_link,
att_point, POINT, p_pendu_cm, 0.5, CAPBOTH )
// Property Data
*SetPoint(p_pendu_cm, 0, att_point.y+5, att_point.z+5)
*SetBody(b_link, 1, 1000, 1000, 1000, 0, 0, 0)
*EndDefine()
```

14. Save the file as sys\_pendu.mdl.

# Step 2: Add a system definition by manually authoring your MDL file.

In step 1, you created a reusable system definition. In this step, you will instantiate this system definition in your model file. In the manual approach, you will write an MDL file which includes the system definition and instantiates it several times.

- 1. Create a new empty file in a text editor.
- 2. Begin the model file with a \*BeginMDL() statement.
- 3. Copy the content in the sys\_pendu.mdl file from \* DefineSystem() to \*EndDefine() after the \*BeginMDL() statement.
- 4. Instantiate the first pendulum system using the \*System() statement. Refer to the *MDL Language Reference* online help for syntax. For example:

```
*System(system1, "First Pendulum System", sys_def_pendulum,
P Global Origin, B Ground)
```

When you instantiate a system, remember:

- Reference the system definition used by the system by specifying its variable name as the third argument in the *\*System()* statement. The variable name of the system definition should be the same as you specified in the corresponding *\*DefineSystem()* statement. In the above example, *system1* uses the system definition *sys\_def\_pendulum*.
- If the system definition contains attachments, resolve those attachments when you instantiate the system. For example, sys\_def\_pendulum has an attachment, att\_body, to reference body\_2 in the \*RevJoint() statement. In system1, the pendulum body, b\_link, should be connected to the ground body, B\_Ground. Therefore, B\_Ground is specified as the attachment body in the \*System() statement.
- It is recommended to add the \*System() statement before \*DefineSystem(),
   although this not mandatory.

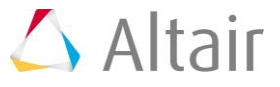

- 5. Repeat Step 4 with appropriate modifications, to create the second pendulum system using the *\*System()* statement again.
  - Provide a different variable name, system2, for the system instance.
  - Use *Pendulum CM* (p\_pendu\_cm) and the *Pendulum Body* (b\_link) from the first system as the attachment.

The exact statement that you should use is shown below:

```
*System(system2, "Second Pendulum System", sys_def_pendulum,
system1.p_pendu_cm, system1.b_link )
```

6. Close the MDL file with the \*EndMDL() statement.

A sample MDL file is provided below:

```
*BeginMDL(model, "MODEL")
*System(system1, "First Pendulum System", sys def pendulum,
P Global Origin, B Ground)
*System(system2, "Second Pendulum System", sys def pendulum,
system1.p pendu cm, system1.b link )
    *DefineSystem(sys def pendulum, att point, att body)
    //Topology Data
    // Declaration of Entities
    //Attachments
    *Attachment (att point, "Pivot Point", Point, "Attachment point
    where the pendulum definition gets attached")
    *Attachment (att body, "Attachment body", Body, " Any body to which
    the pendulum definition gets attached")
    //Points
    *Point( p pendu cm, "Pendulum CM")
    //Bodies
    *Body(b link, "Pendulum Body", p pendu cm)
    //Joints
    *RevJoint(j pivot, " Revolute Joint at Pivot Point ", b link,
    att body, att point, VECTOR, V Global X)
    //Output
    *Output(o pendu, "Disp Output", DISP, BODY, b link)
    //Graphics
    *Graphic(gr_sphere, "pendulum sphere graphic", SPHERE, b_link,
    p pendu cm, 1 )
    *Graphic(gr link, "pendulum link graphic", CYLINDER, b link,
    att point, POINT, p pendu cm, 0.5, CAPBOTH )
    // Property Data
    *SetPoint(p_pendu_cm, 0, att_point.y+5, att point.z+5)
```

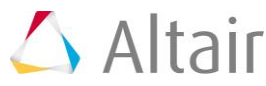

```
*SetBody(b_link, 1, 1000, 1000, 1000, 0, 0, 0)
*EndDefine()
```

\*EndMDL()

- 7. Save the model as doublependulum.mdl.
- 8. Open the MDL file in MotionView and review the model.
- Take a close look at items listed in the Project Browser. You will now notice a 'hand' under the System icon for the First Pendulum System and the Second Pendulum System. This indicates that both of these systems share a single definition. This feature is called a Shared Definition.

| 🗆 🔂 🖨 MODEL                  | model    |                   |
|------------------------------|----------|-------------------|
| 🕂 🛅 Bodies (1)               |          |                   |
| 🗄 🚞 Data Sets (2)            |          |                   |
| 🗄 🚞 Markers (1)              |          |                   |
| 🖶 🚞 Points (1)               |          |                   |
| 🖶 🚞 Vectors (3)              |          |                   |
| 🕀 💽 🖨 Misc                   | sys_misc | sysdef_misc_model |
| 🕀 🛃 🖨 First Pendulum System  | system1  | sys_def_pendulum  |
| 🗄 🗟 🕒 Second Pendulum System | system2  | sys_def_pendulum  |
|                              |          |                   |

- 10. When a System definition is shared among different instances, any modifications to one of those instances can be made to reflect in all of the instances. This can be achieved as follows:
  - From the **Tools** menu, select **Options**.

| Tools             | FlexTools             | Macros |  |  |  |  |  |  |
|-------------------|-----------------------|--------|--|--|--|--|--|--|
| Che               | Check Model           |        |  |  |  |  |  |  |
| Fre               | Freeze Output Ids     |        |  |  |  |  |  |  |
| Imp               | Import CAD or FE      |        |  |  |  |  |  |  |
| CG                | CG/Inertia Summary    |        |  |  |  |  |  |  |
| Cus               | stom Wizar            | ds 🕨 🕨 |  |  |  |  |  |  |
| Re                | ports                 |        |  |  |  |  |  |  |
| MS                | MS UserSub Build Tool |        |  |  |  |  |  |  |
| Templex Functions |                       |        |  |  |  |  |  |  |
| Op                | tions                 |        |  |  |  |  |  |  |

The **Options** dialog is displayed.

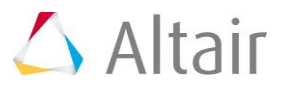

| Options                                                                         |                                                                                                    |
|---------------------------------------------------------------------------------|----------------------------------------------------------------------------------------------------|
| Appearance Visualization Lighting Mouse Check Model Build Model Path Management | Standard Include         Image: Use standard include defined in preference file         Standard include file:         Image: Standard include file:         Image: Standard include f |
|                                                                                 | Default                                                                                                    |
| Help                                                                            | Apply OK Cancel                                                                                                    |

– Click on the **Build Model** option (located near the bottom of the tree).

- 11. Under Legacy Support, uncheck the Create a separate definition when modifying a shared instance option. This will ensure that when entities in a shared instance are modified, the changes will be reflected across all of the instances without creating a separate definition.
- 12. Click  $\boldsymbol{OK}$  to close the dialog.
- 13. Run the MotionSolve simulation and post-process the results. From the **Main** tab of the **Run** Panel , specify the **End time** as 1.0 and the **Print interval** as 0.01.

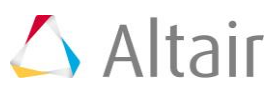

# Exercise 2: Adding Systems from the Systems/Assembly Panel

This exercise demonstrates how to instantiate a system from the MotionView graphical user interface using the **Systems/Assembly** panel.

#### Problem

In this exercise:

- Use MotionView to add another pendulum link to your double pendulum model to obtain the triple pendulum shown in the image below.
- Solve and view the animation.

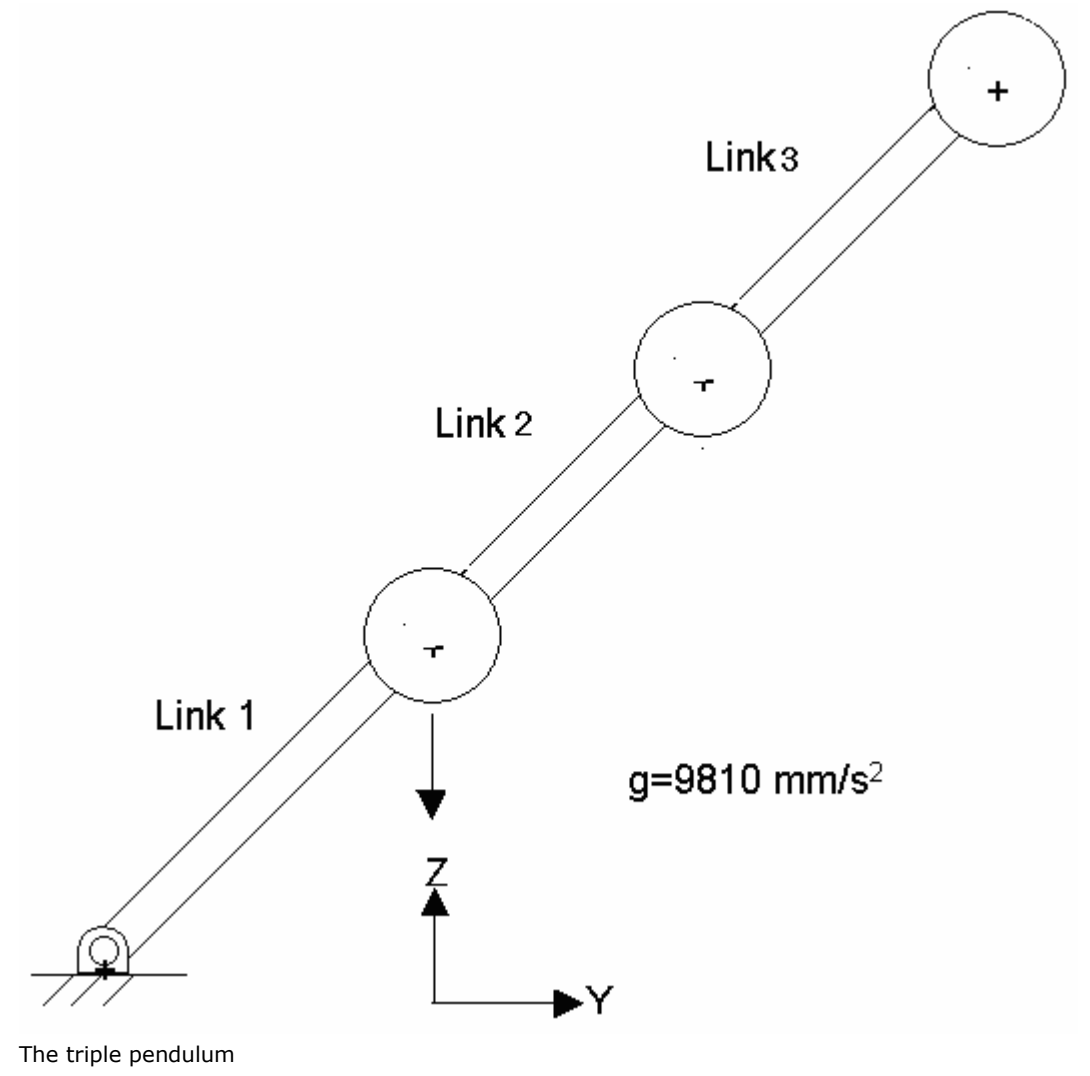

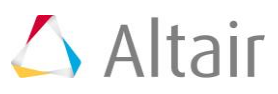

|      |   | Pivot Point |    | Center of Mass |   |      | Inertias |      |      |                   |     |     |     |                 |
|------|---|-------------|----|----------------|---|------|----------|------|------|-------------------|-----|-----|-----|-----------------|
|      |   | х           | Y  | z              | x | Y    | z        | Mass | Ixx  | $\mathbf{I}_{YY}$ | IZZ | IXY | IYZ | I <sub>ZX</sub> |
|      |   | (mm)        |    | (mm)           |   | (kg) | (kg mm²) |      |      |                   |     |     |     |                 |
| Link | 1 | 0           | 0  | 0              | 0 | 5    | 5        | 1    | 1000 | 1000              | 1   | 0   | 0   | 0               |
| Link | 2 | 0           | 5  | 5              | 0 | 10   | 10       | 1    | 1000 | 1000              | 2   | 0   | 0   | 0               |
| Link | 3 | 0           | 10 | 10             | 0 | 15   | 15       | 1    | 1000 | 1000              | 1   | 0   | 0   | 0               |

Properties table for the triple pendulum

#### **Step 1: Add the system definition from MotionView.**

Adding system definitions to a model is similar to adding other entities except the system definitions are loaded from a file.

- 1. Start MotionView and open the pendulum model file from Exercise 1 (the previous exercise) in the MBD Model window.
- 2. From the **Project Browser**, click *Model*.

The **Systems/Assembly** panel is displayed.

- 3. Click the *Import/Export* tab.
- 4. Using the **Select File:** file browser <sup>➡</sup>, pick the system definition you just created, sys\_pendu.mdl.
- 5. Click *Import*.

The **Specify entity details** dialog is displayed.

| Given the second second |        |             | ×            |
|----------------------------------------------------------------------------------------------------|--------|-------------|--------------|
| Select a definition:<br>sys_def_pendulum                                                                                                    | System | •           | OK<br>Cancel |
| Label:<br>System 0<br>Variable:<br>sys_0                                                                                                    |        | _           |              |
| Note:                                                                                                    |        | 4<br>V<br>F |              |

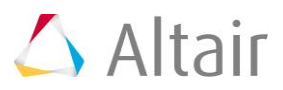

- 6. Under **Select a definition**, select *sys\_def\_pendulum*.
- 7. Under Label, remove the default label and enter Third Pendulum System as the new label.
- 8. Under **Variable**, remove the default variable and enter system3 as the new variable.
- 9. Click **OK**.

#### Step 2: Resolve attachments and update points.

1. Select the newly added system from the **Project Browser**.

The \*Attachment() line added to the system definition now appears in the **Attachments** tab for the system folder of the newly added system. Attach the third link of the pendulum to the second link in the pendulum system.

| 🔶 🔶      |                    | sys_0  | 🗙 🗸 fr    |                 |           |            |                |
|----------|--------------------|--------|-----------|-----------------|-----------|------------|----------------|
| <b>2</b> | Attachments        | Add    | Variable  | Label           | Selection |            | Attachment Tag |
|          | Properties         | Dulata | att_body  | Attachment body | Body      | Unresolved | <none></none>  |
| <b></b>  | Options            | Delete | all point | Pixet Point     | Point     | Upperclyed | (10008)        |
| 63       | Initial Conditions | Edit   | da_point  |                 |           | Chickoned  | CIMIN'         |
|          | System Translation |        |           |                 |           |            |                |
|          | Import/Export      |        |           |                 |           |            |                |

2. From the **Attachments** tab, activate the Body collector for **Attachment body** to select a body attachment.

The **Select a Body** dialog is displayed.

- 3. Expand the *Bodies* folder in the second pendulum system and pick the *Pendulum Body* (which belongs to **system2**).
- 4. Click **OK**.
- 5. Next, activate the <u>Point</u> collector for **Pivot Point** to select a point attachment.

The Select a Point dialog is displayed

- 6. Expand the **Points** folder under the second pendulum system and select the **Pendulum CM** point.
- 7. Click **OK**.

The third pendulum system should be visible in the graphics area.

- 8. Save the model as triplependulum.mdl for future use.
- 9. Run *MotionSolve* and view the results.

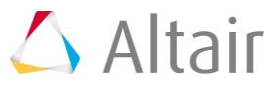

#### **Important Note Regarding Definitions:**

One important aspect of definitions is that they need to be independent, therefore a \*DefineXXX block should not contain another \*DefineXXX block within them. For example, the figure on the left (below) shows a \*Define block inside another \*Define block. Such definitions are referred as nested definitions and may result in MotionView giving errors while reading such definitions. The figure on the right shows the correct way of placing definitions.

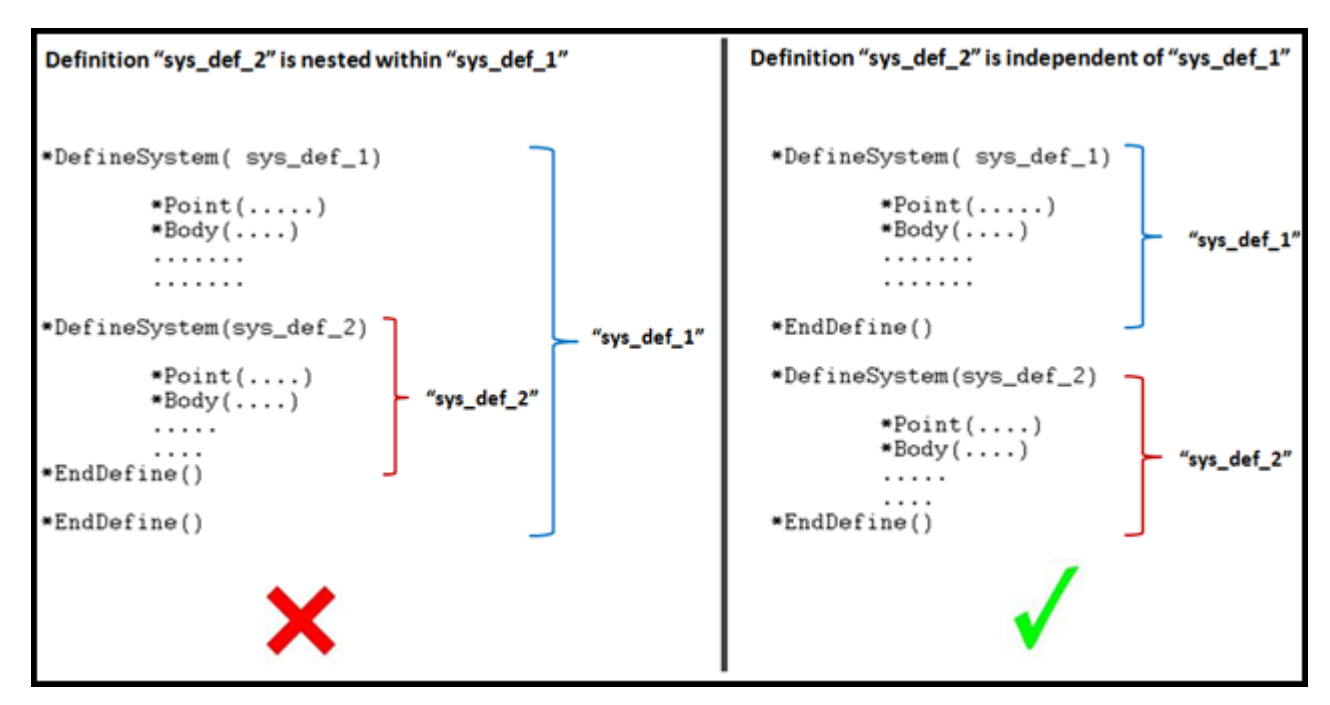

In Exercise 1, the method to author a system definition is described by modifying an existing model MDL, in other words replacing <code>\*BeginMDL()</code> and <code>\*EndMDL()</code> with <code>\*DefineSystem()</code> and <code>\*EndDefine()</code>. While this method can be employed in many cases, care should be taken so that any existing definition block within the <code>\*BeginMDL</code> block should not end up being nested as described above. Such a definition block must be moved out of the block so that the definition blocks are independent with regard to each other.

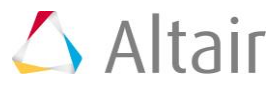